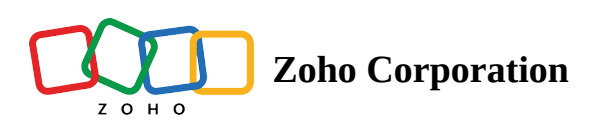

## **Record Level Comments**

- Table of contents
- Who can comment on records?
- Attach documents while commenting on records.

With Zoho Tables Record Comments, collaborate with your team and pay attention to each record. You can comment on any record, tag your teammates and get real-time updates.

Comments on the records can be accessed through **expand record** option.

## Who can comment on records?

Any user with the **Director, Manager and Editor** permissions can add comments. A user with **Viewer** permission cannot comment, but will be able to view the comments.

## How does commenting on records work?

There are 2 options to access record comments :

- 1. Click on the **▼ dropdown** icon on the **record header** and choose **Expand Record or Add Comments.**
- 2. Click on the **record header**, which opens up the **expanded view of the record.** At the right top, click on Comments > Add comments

| L | •      | ⊚ Team [T]           | Task       | © 5 |
|---|--------|----------------------|------------|-----|
|   | ~      | 🖻 Expand Record      | ig Page    | •   |
|   | 2      | a Insert Above Below | ig Page    | •   |
|   | 3      | G Insert Above below | ot USP     | ۲   |
|   | 4      | Duplicate            | e document | •   |
|   | 5      | Add Comment          | ng designs | •   |
| + | 6<br>5 | Delete               |            |     |
|   |        | ·뉴 Cut               |            |     |
|   |        | Сору                 |            |     |
|   |        | Paste                |            |     |
|   |        | √ Filter by values   |            |     |
|   |        | ⊚ Team               |            |     |
|   |        |                      |            |     |
|   | 2      | Expand Record        |            |     |
|   | 3      | >> Comments          |            |     |
|   | 4      |                      |            |     |
|   | 5      |                      |            |     |
|   |        |                      |            |     |

In an expanded record, upon clicking Add comments, you can type your message in the text field.

| Lawrence Terry              |   |       |   | 12 Oct, 04:12 AM |    |                    |
|-----------------------------|---|-------|---|------------------|----|--------------------|
| Need to finalize the layout |   |       |   |                  |    |                    |
| В                           | I | U     | Ŧ | ≣                | 1= |                    |
| 6                           |   |       |   |                  |    | Cancel <b>&gt;</b> |
| Like .                      | 5 | Reply | , |                  |    |                    |

**@Mention** a collaborator by typing the **@ symbol** on the text field which will let you **tag a collaborator** who has access to the base. Only the names of the collaborators with access to the base will be displayed to be selected. Be sure the person has access to the base before mentioning them in a comment.

You can tag as many collaborators as you like to the same message.

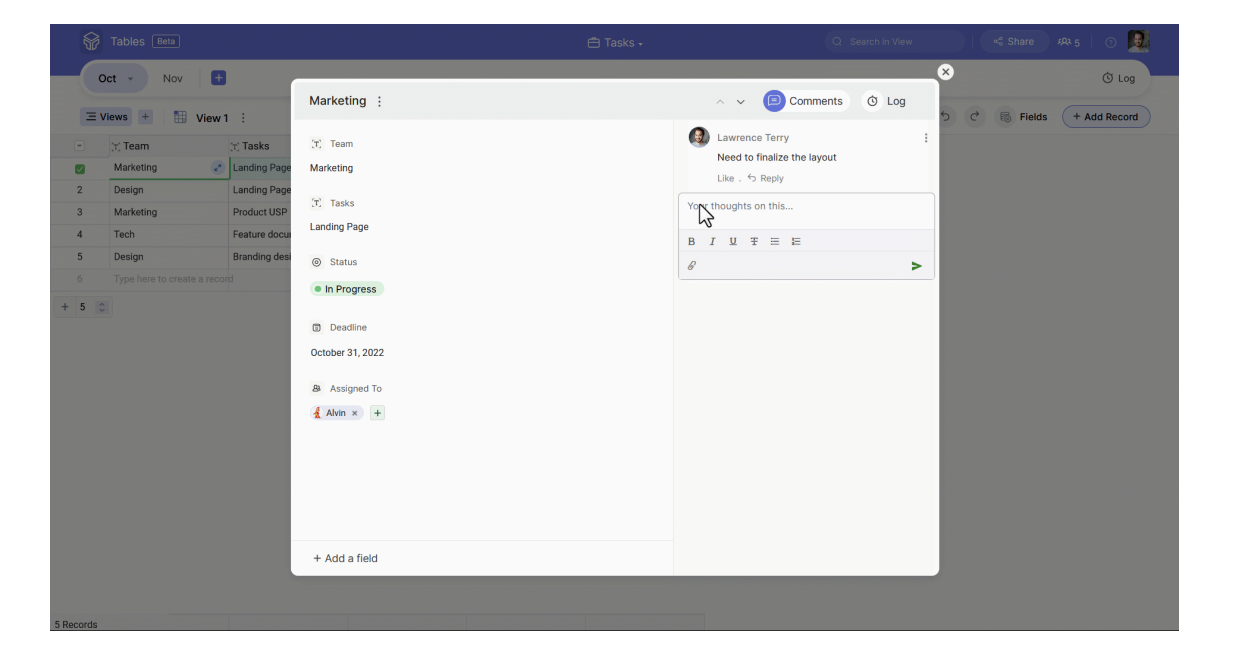

## Attach documents while commenting on records.

Click on the <attachment> icon and choose an image or a document from your device. The attachment supports **images, videos, documents, PDFs, GIFs, excel sheets, audio**, etc. The maximum file size allowed for video is 200 MB and for other file types, 20 MB.

|    | Tables Beta         |                          | 🖻 Tasks - | Q Search in Vi                       | 8W. |
|----|---------------------|--------------------------|-----------|--------------------------------------|-----|
| -( | Oct - Nov           | •                        |           | -                                    |     |
|    | Views + 19          | Marketing :              |           | ∧ ✓ (□) Comments ③ Lo                | 9   |
|    | TT Team             | Tasks (F) Team           |           | Lawrence Terry                       | :   |
| 1  | Marketing           | 2 Landing Page Marketing |           | Need to finalize the layout          |     |
| 2  | Design              | Landing Page             |           | Like . 15 Reply                      |     |
| 3  | Marketing           | Product USP              |           | Any updates on this? @Lucas Williams |     |
| 4  | Tech                | Feature docu             |           | Like . 🗢 Reply                       |     |
| 6  | Type here to create | a record                 |           | Yq thoughts on this                  |     |
| 5  |                     | In Progress              |           | 6                                    |     |
| ~  |                     | Deadline                 |           |                                      |     |
|    |                     | October 31, 2022         |           | 0                                    | -   |
|    |                     | P. Assigned To           |           |                                      |     |
|    |                     | Alvin x +                |           |                                      |     |
|    |                     | A rotation of            |           |                                      |     |
|    |                     |                          |           |                                      |     |
|    |                     |                          |           |                                      |     |
|    |                     |                          |           |                                      |     |
|    |                     |                          |           |                                      |     |
|    |                     | L Add - Gold             |           |                                      |     |

**Edit or delete a comment** with the respective options in the <menu icon> icon next to each comment.

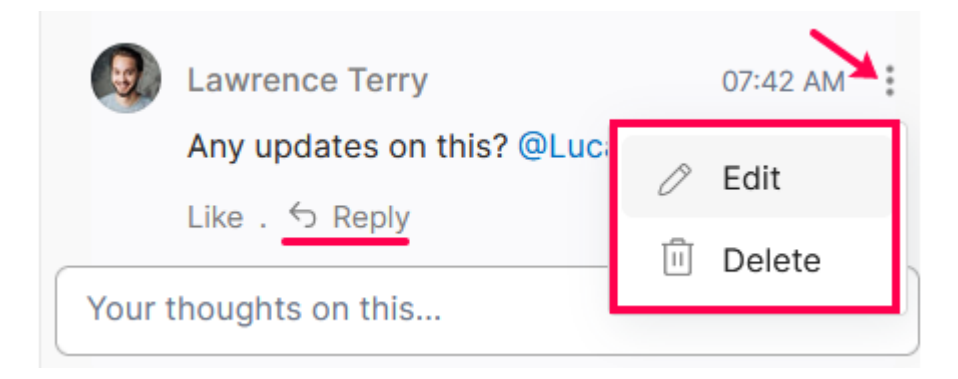

**Respond to a specific comment** by clicking on the <reply icon> Reply option in each comment.

To react to a comment, hover on the Like option and choose from the displayed emojis.

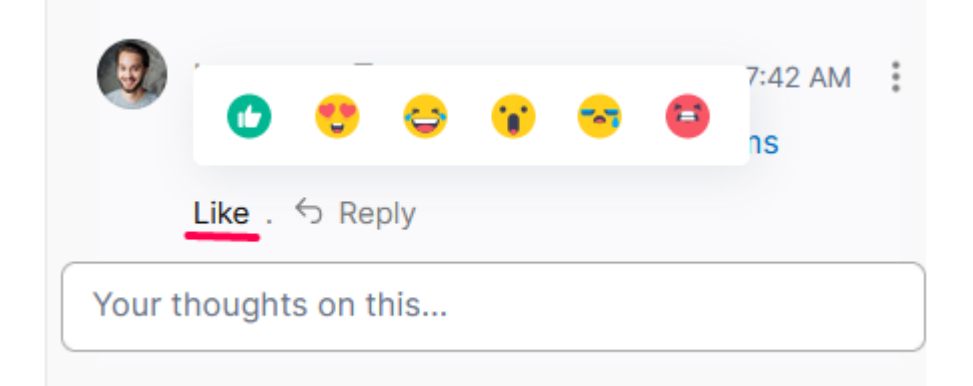

The **formatting options** such as Bold, Italic, Underline, Strikethrough and lists (both numbered & unnumbered) let you format your content as needed.

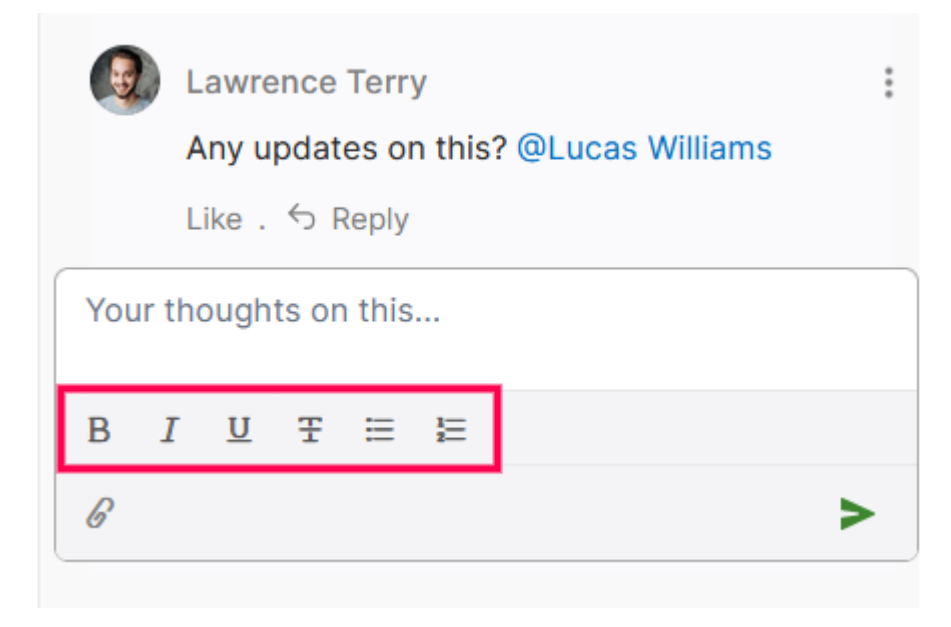

Any record with comments will be clearly indicated with a chat bubble icon on its left.

|     | T. Team   | [T] Tasks    |
|-----|-----------|--------------|
| 1 🗖 | Marketing | Landing page |
| 2   | Design    | Landing page |
| 3 🟳 | Marketing | Product USP  |
| 4   | Tech      | Feature docs |